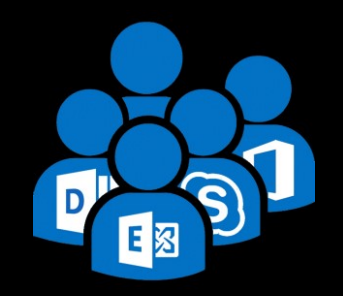

## **Exchange User Group Berlin**

3. April 2019

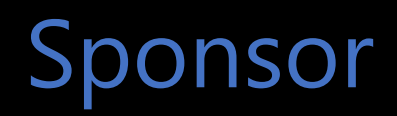

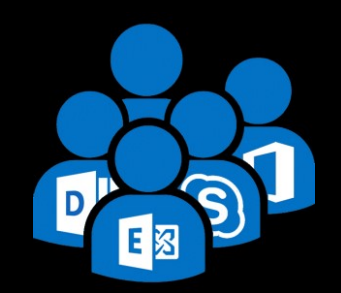

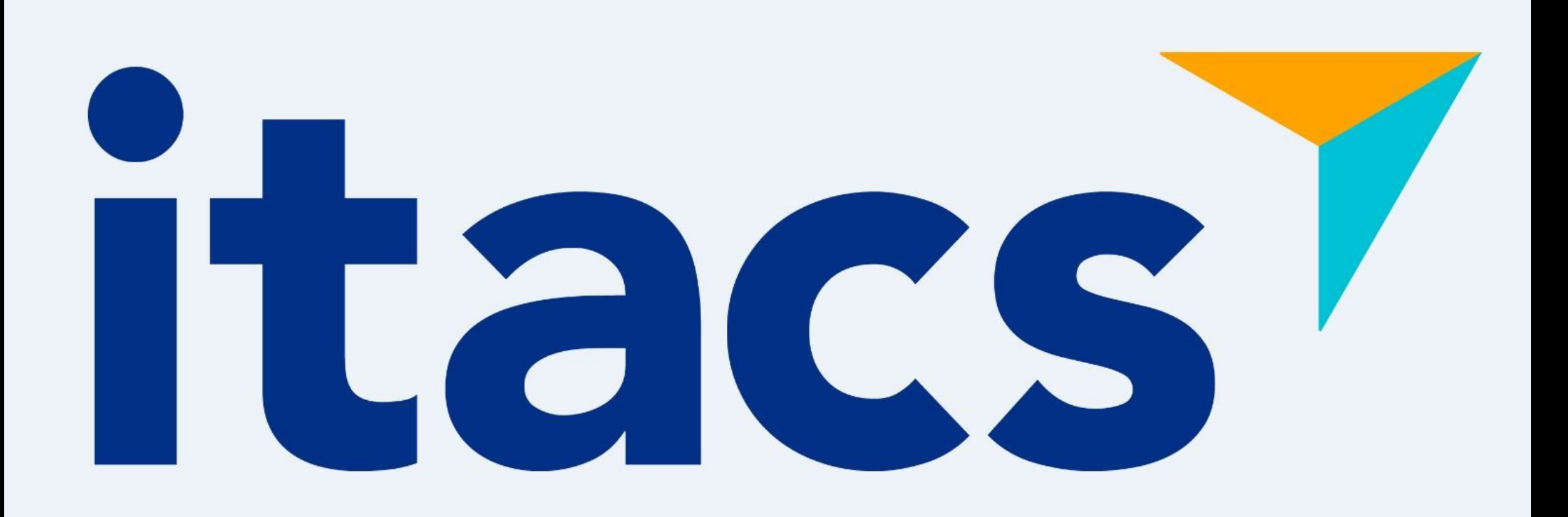

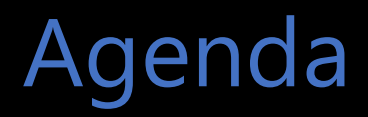

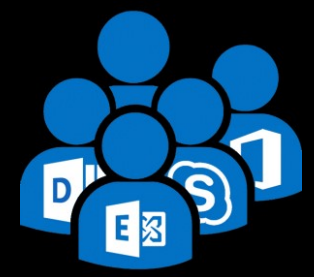

- Exchange Server 2019 MetaCache Database und BigFunnel
- Exchange Security Modell Shared-/Split-Permission
- Migrationswege zu Exchange Server 2019

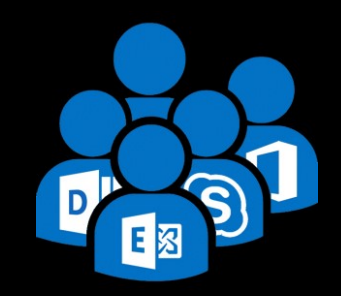

Auch für

### Thomas Stensitzki

Microsoft<sup>®</sup> Most Valuable Professional

Enterprise Consultant Granikos GmbH & Co. KG

MVP | MCT | MCSM

@stensitzki thomas.stensitzki@granikos.eu Thomas Stensitzki Exchange Onli E -----**Microsoft Exchange Server 2019** Das Handbuch für Administratoren Installation, Konfiguration, Administration Maßgeschneiderte Planung, reibungsloser Betrieb Konzeption, Lizenzen, Compliance, Anbindung an die Office 365-Cloud, Checklisten für die Praxis Scheinwerk PowerShell-Skripte und Projektmanagement-Tools

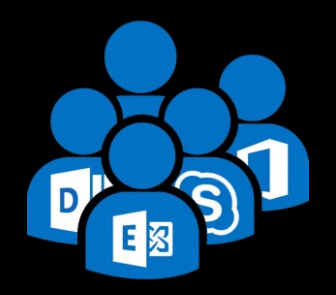

## Exchange Server 2019 MetaCache Database und BigFunnel Teil 1 - BigFunnel

## Ziele von BigFunnel

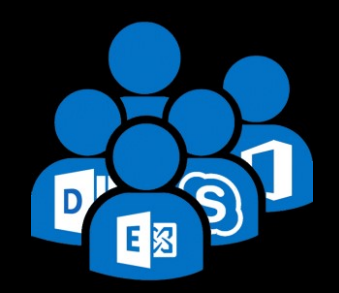

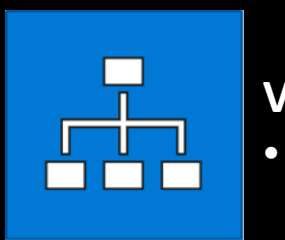

## Vereinfachte Systemimplementierung2 HA Lösungen

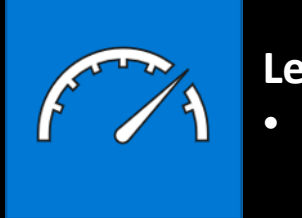

#### Leistungssteigerung

Schwierige Integration von SSDs

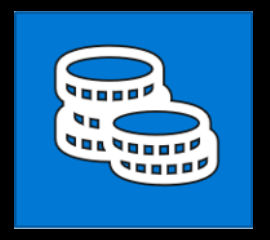

#### Reduzierung der Betriebskosten

- Speicherbedarf der Datenbanken
- Mehrfache Indizierung

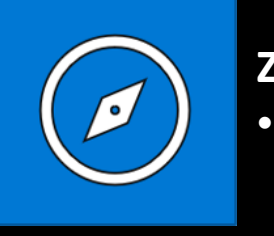

#### Zukunftssichere Plattform

Integration neuer Funktionen, basierend auf Suchindex und Daten

## Vorteile von BigFunnel

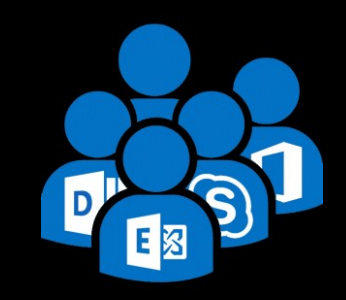

### Einfach & Schnell

- EIN Speicherungs- & HA
   System
   (Inhalte + Index)
- Wiederherstellung bei Datenkorruption durch seitenbasierte Prüfsummen
- SSD f
  ür Metadaten = 50% schnellere Suchanfragen

### Niedrigere Kosten (EXO)

- Reduzierung der CPU Nutzung – Index wird nur einmal erstellt und repliziert
- Reduzierung der Speichernutzung – Wiederverwendung des Speichers von inaktiven Postfächern
- Identische Netzwerklast Indexreplikation und andere Verbesserungen

### Bing-Powered Innovation

- Pro Postfach/Benutzer
   Verschlüsselung
   (Customer Key)
- Smart Captions
- Erweitertes Multi-Level Ranking der Suchergebnisse – (Top Results)

## Vorteile von BigFunnel

#### Smart Captions (Exchange Online and Exchange 2019)

| ← higher angle                                                                                                    |              |
|----------------------------------------------------------------------------------------------------|--------------|
| 🛍 Delete all                                                                                                    |              |
| ① Submit search feedback 🛛 🕌 View diagnostics (0.546 sec)                                                          |              |
| O Results                                                                                                    |              |
| Top results                                                                                                    | ^            |
| Beaver photo opinions Mon I like it, but I'd like to try these: * agreed, lighten the eye * da G-Photod            | 9/10<br>Club |
| Sunstar - c&c please       8/14/         Hi Joseph, Vlad, Thanks much for the comments. Couple of t       G-Photod | 2018<br>Club |
| All results                                                                                                    |              |
| Beaver photo opinions Mon I like it, but I'd like to try these: * agreed, lighten the eye * da G-Photo             | 9/10<br>Club |
| Sunstar - c&c please       8/14/         Hi Joseph, Vlad, Thanks much for the comments. Couple of t       G-Photo  | 2018<br>Club |

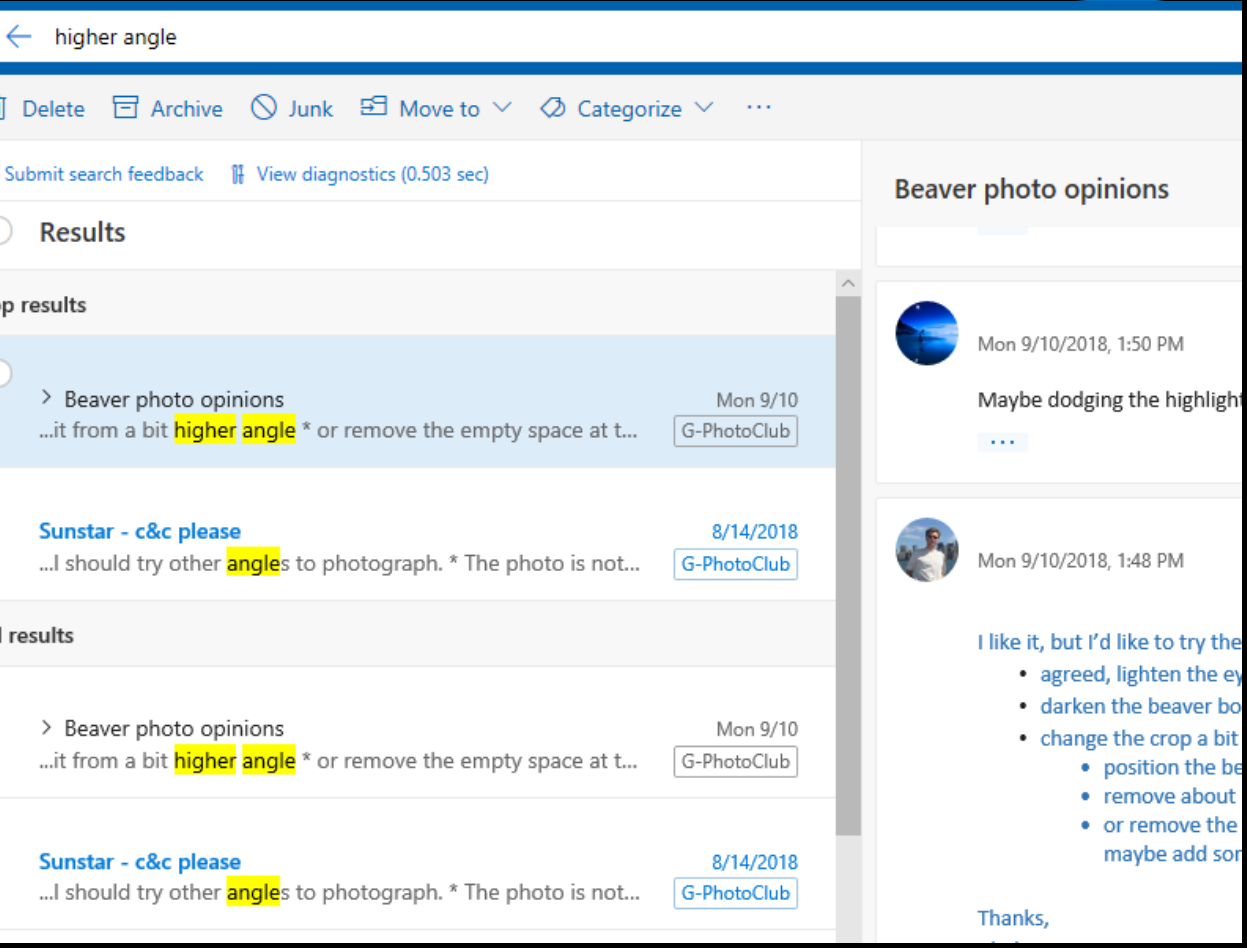

#### Exchange User Group Berlin

D

Eß

# Vorteile von BigFunnel

| search status                                                                                                    | х         | Current Fold      | ler ≠    |
|----------------------------------------------------------------------------------------------------|-----------|-------------------|----------|
| Provide search feedback.                                                                                                  |           |                   |          |
| Sent Items                                                                                                    |           | By Date 🗸         | <u>^</u> |
| ▲ Today                                                                                                    |           |                   | <b></b>  |
| Jason Creighton<br>RE: Max Funded Areas Review<br>For <mark>Search</mark> 2, I can bring up that the Outlool              | k         | 8:56 AM           |          |
| ▲ Yesterday                                                                                                    |           |                   |          |
| Jason Creighton<br>RE: Max Funded Areas Review<br>through current <mark>status</mark> ?                                   |           | Thu 4:27 PM       |          |
| Jason Creighton<br>RE: Outlook Desktop <mark>Search Status</mark> 01/26<br>Ah, you are right. I dropped that line item of | ff        | Thu 2:18 PM       |          |
| Jason Creighton<br>RE: 35 GWSv2 Migration - Weekly Execution<br>the latest <mark>status</mark> on our GWSv2 migration     | R         | Thu 11:44 AM      |          |
| Jason Creighton<br>RE: <mark>Search</mark> feedback targeting ring<br>There is a separate thread with Ricardo and         |           | 0<br>Thu 11:38 AM |          |
| ▲ Wednesday                                                                                                    |           |                   |          |
| Jason Creighton<br>RE: Outlook Serach + OPG <mark>Search</mark> Coherenc<br>I already kicked off the attached conversatio | ce<br>on, | U<br>Wed 5:15 PM  |          |

| Search Status                                                                                                    | × Current Folder  | • | Reply Reply All SForward                                                                                                   |
|----------------------------------------------------------------------------------------------------|-------------------|---|----------------------------------------------------------------------------------------------------|
| Provide search feedback.                                                                                                    |                   |   | lason Creight                                                                                                    |
| Sent Items                                                                                                    | By Relevance ∽ ↑  |   | Outlook Desktop S                                                                                                    |
| ▲ Top Results                                                                                                    |                   |   | Outlook Desktop Design; O Robert N                                                                                         |
| Jason Creighton<br>Outlook Desktop <mark>Search Status</mark> 01/26<br>Hi Team,                                                       | Fri 1/26          |   | ○ Sri Ramya Mallipudi; ♥ Brian Kocher; ♥<br>♥ Angela Taylor                                                                |
| Jason Creighton<br>Current External <mark>Search</mark> UX <mark>Status</mark><br>Current <mark>Search</mark> Box To get this on your | 1/16/2018         |   | Hi Team,                                                                                                    |
| Jason Creighton<br>Outlook Desktop <mark>Search Status</mark> 01/19<br>Hi Team,                                                       | 1/19/2018         |   | <ul> <li>Our migration to the new 3S<br/>currently noticing a latency re</li> </ul>                                        |
| Jason Creighton<br>RE: Outlook Desktop <mark>Search Status</mark> 01/26<br>Hi Scott, The service team has a long running              | 0<br>Mon 10:29 AM |   | <ul> <li>Top Results is at Feature Crew<br/>weekend, the fix will not be p</li> <li>The Search Feedback UX will</li> </ul> |
| Jason Creighton<br>Outlook Desktop <mark>Search Status</mark> 01/12<br>Hi Team, I missed last week's <mark>status</mark> report, so   | 1/12/2018         |   | Feature Name                                                                                                    |
| ▲ Today                                                                                                    |                   |   | 3S Results Migration (Migrating to                                                                                         |
| Jason Creighton<br>RE: Max Funded Areas Review<br>For <mark>Search</mark> 2, I can bring up that the Outlook                          | 8:56 AM           |   | Microsoft.Office.Outlook. <mark>Search</mark> .39                                                                          |
| ▲ Yesterday                                                                                                    |                   |   |                                                                                                    |
| Jason Creighton                                                                                                    |                   |   | 3S QF Migration (Migrating to new                                                                                          |

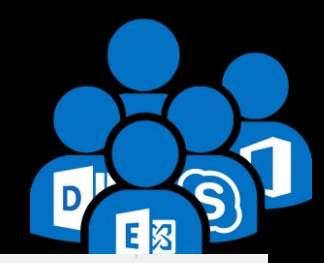

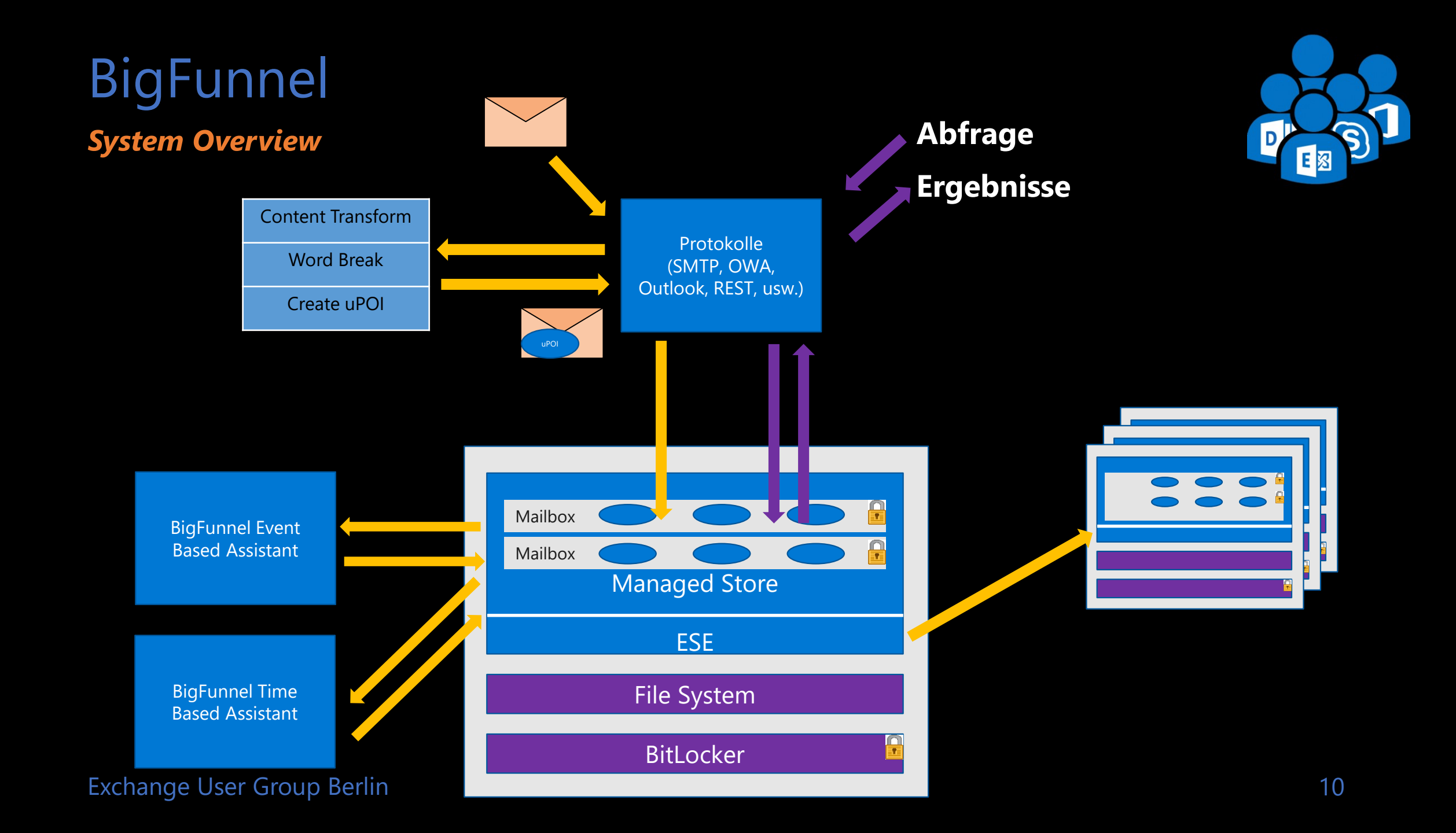

# BigFunnel

Für den Administrator

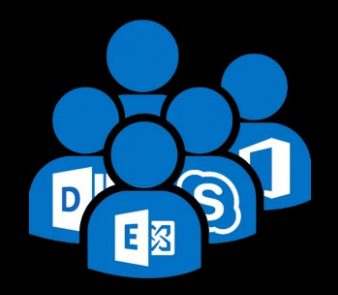

### Index Statistik pro Postfach

Get-MailboxStatistics -Identity <mailbox id> | FL \*BigFunnel\*

### Wiederholung von fehlgeschlagenen Elementen starten

Start-MailboxAssistant -Identity <mailbox id> -AssistantName
BigFunnelRetryFeederTimeBasedAssistant

### Vorhandene Suche-Cmdlets funktionieren weiter

Test-ExchangeSearch Get-FailedContentIndexDocuments

### Bekannte HA Cmdlets

Get-MailboxDatabaseCopyStatus Update-MailboxDatabaseCopy

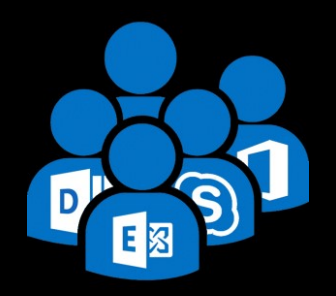

### Exchange Server 2019 MetaCache Database und BigFunnel Teil 2 – MetaCache Database

#### Warum gibt es die MCDB?

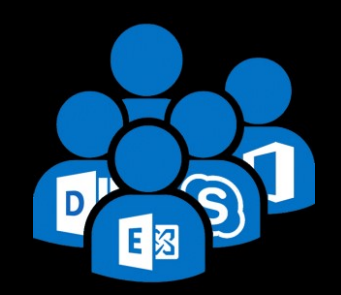

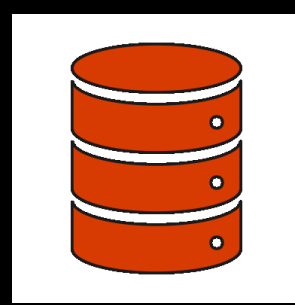

SSD-basiertes Backend für BigFunnel

Umstellung auf All-Flash zu kostenintensiv

X 6 X

4% - 6% SSD-Speicher

Ergebnis: Hybrid Systeme mit

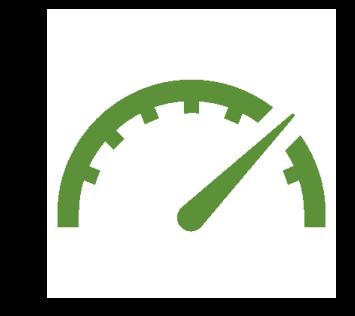

Weitere Effekte: Reduzierte HDD I/O, Schnellere Anmeldungen, ...

#### Exchange User Group Berlin

MetaCache Database

#### Vorteile

50% Schnellere Suche (BigFunnel)

50% Schnellere Postfachanmeldung

2x – 3x schnellerer Postfachzugriff

20% mehr aktive Nutzer je Server

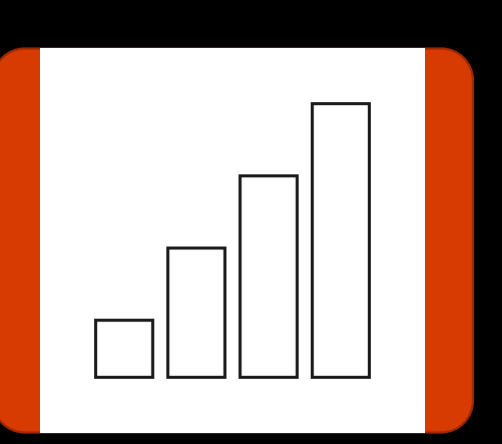

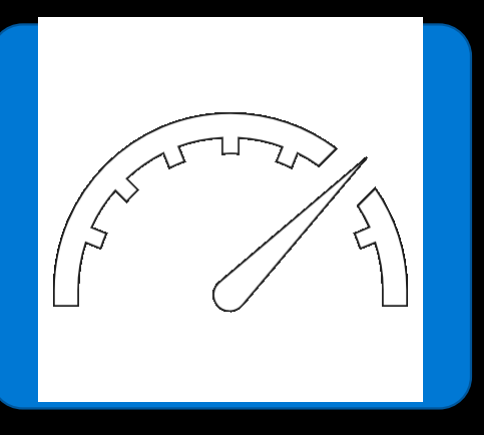

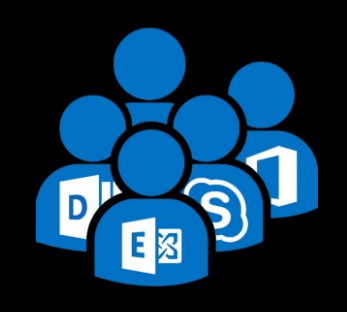

#### Auswirkungen auf Exchange Online

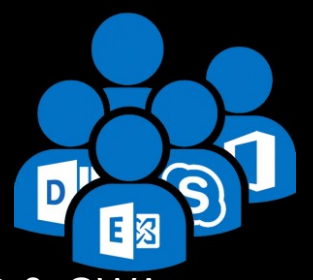

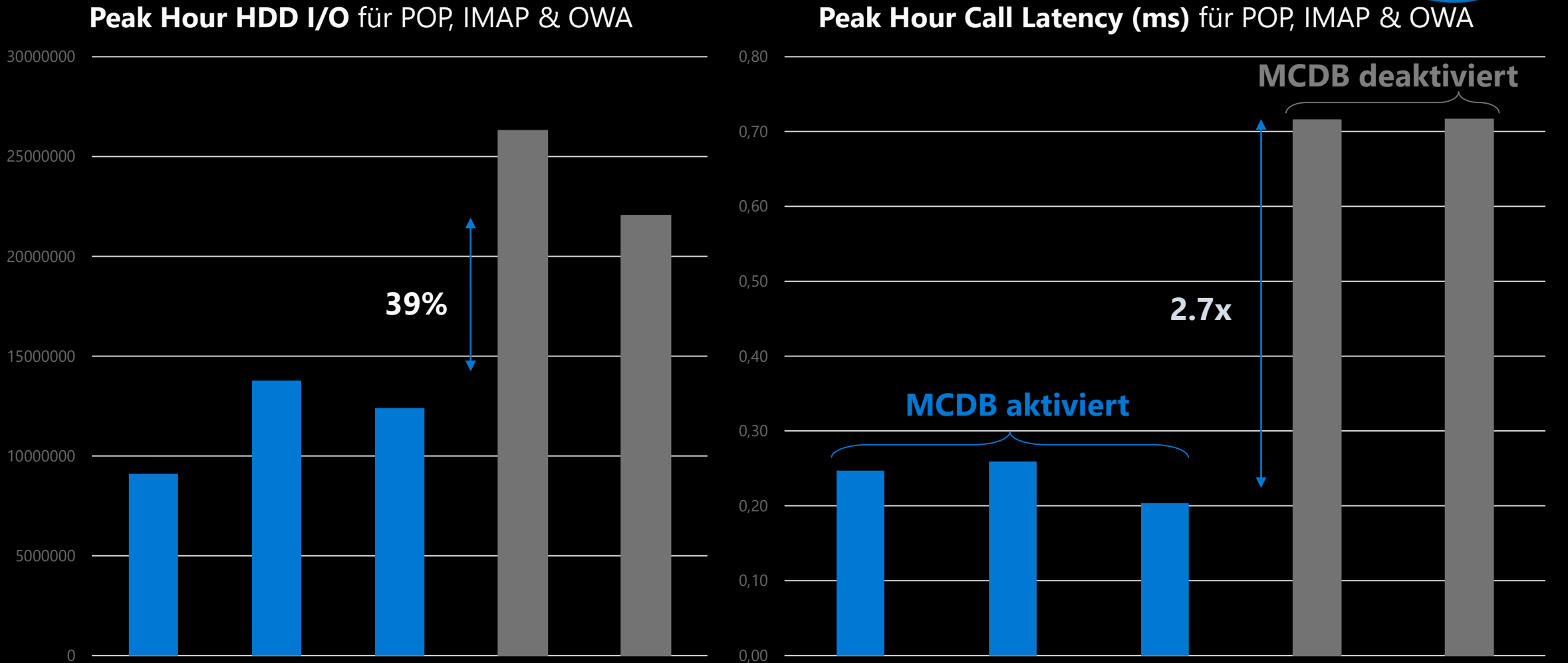

### Übersicht

- Teilkopie der primären Datenbank (HDD)
  - "Vertical Slice"
  - Nutzen: Beschleunigung f
    ür latenzkritischen Code
  - Nutzen: Verlagerung allgemeiner Operationen von HDD

### Für die Suche

- Nachrichten-Metadaten (Titel, Kopfinfo, Datum, usw.)
- Metadaten von Posting-Listen
- Objekt-Indices

### Für Anmeldungen

- Postfach-Tabelle
- Tabelle benannter Eigenschaften

![](_page_15_Picture_14.jpeg)

| Column 1<br>(SSD & HDD) | Column 2<br>(HDD) | Column 3<br>(HDD) |
|-------------------------|-------------------|-------------------|
|                         |                   |                   |
|                         |                   |                   |
|                         |                   |                   |
|                         |                   |                   |

Mailbox Table

| Column 1<br>(SSD & HDD) | Column 2<br>(SSD & HDD) | Column 3<br>(SSD & HDD) |
|-------------------------|-------------------------|-------------------------|
|                         |                         |                         |
|                         |                         |                         |

### Named Property Table

![](_page_15_Figure_19.jpeg)

#### Einrichtung

![](_page_16_Picture_2.jpeg)

### 1. Voraussetzung

Reseed-aktivierte DAG (PA), symmetrische SSD Anzahl & Große für jeden Server

### 2. MCDB für eine DAG aktivieren

Manage-MCDB -DagName TestDag1 -ConfigureMCDBPrerequisite -SSDSizeInBytes 5242880000 -SSDCountPerServer 2

### **3.** MCDB für einen DAG Mitgliedsserver DAG aktivieren

Manage-MCDB -DagName TestDag1 -ServerAllowMCDB:\$true -ServerName DEBEREX01

### 4. MCDB SSDs und Mount Points konfigurieren

Manage-MCDB -DagName TestDag1 -ConfigureMCDBOnServer -ServerName DEBEREX01 -SSDSizeInBytes 5242880000

### 5. MCDB Health-Status prüfen

Get-MailboxDatabaseCopyStatus

**MCDB Health Status** 

![](_page_17_Picture_2.jpeg)

| Status         | Beschreibung                                                                                                    |
|----------------|----------------------------------------------------------------------------------------------------|
| Disabled       | MCDB ist abgeschaltet                                                                                                    |
| StorageOffline | Basis-Infrastruktur fehlt oder es kann nicht darauf zugegriffen werden, z.B.<br>fehlen Mount-Points oder Dateipfade<br>Dieser Status tritt nach einem SSD-Fehler ein |
| Offline        | Fehler auf logischer Ebene, z.B. fehlende MCDB Instanzen                                                                                                    |
| Initializing   | Vorübergehender Status, während das System bestimmt, welcher<br>Betriebsstatus vorliegt                                                                              |
| Healthy        | Betriebsbereit                                                                                                    |

#### Betrieb

### Layout

- 1 MCDB Instanz für jede Datenbank-Instanz
- Beispiel Server: 12 HDDs, 4 SSDs, 4 DBs pro HDD
- 3 HDDs pro SSD \* 4 DBs pro HDD = 12 MCDBs pro SSD

### Wachstums- & Kapazitätsgrenzen

- Daten werden automatisch auf SSD repliziert MCDB
  - Quota = (SSD Größe \* 0.95) / DB Anzahl pro SSD
  - Beispiel: 960GB \* 0.95 / 12 = 76GB pro MCDB Instanz
- Erreichen der Grenzwerte führt zu Cache-Freigabe
  - Größte Tabellen zuerst, basierend auf *Docld* ("älteste" Nachrichten zuerst)
- Cache- Freigabe schützt vor "Noisy Neighbors" und Resets
  - MCDB Reset = Löschung des gesamten SSD Inhalts und neue Replizierung
  - Ausgelöst durch DB-Einbindung und Kopie ohne MCDB Instanz mit "healthy"-Status

Exchange User Group Berlin

![](_page_18_Picture_16.jpeg)

![](_page_18_Figure_17.jpeg)

Server

![](_page_18_Picture_18.jpeg)

#### SSD Ausfall

- **1.** Datenbank versucht Fail-Over zu anderen Kopie
  - Falls ein Fail-Over nicht möglich ist, erfolgt eine Einbindung auf einem Server mit ausgefallener SSD (keine Beschleunigung, Res
- 2. MCDB Health-Status ändert sich zu "Storage Offline"
- 3. "Non-Urgent Alert" für ausgefallener SSD wird ausgelöst
- 4. Admin Aktion: Austausch der defekten SSD
  - Im Falle einer M.2 SSDs muss eventuell der Server außer Betriek genommen werden
- 5. Admin Aktion: Neuerstellung der Mount Points pe PowerShell

Manage-MCDB -DagName DEDAG -ConfigureMCDBOnServer -ServerName DEBEREX01 -SSDSizeInBytes 5242880000

6. MCDB Reseed/Erstellung erfolgt automatisch

![](_page_19_Picture_12.jpeg)

![](_page_19_Picture_13.jpeg)

### Empfehlungen

- Entwickelt f
  ür Database Availability Groups (DAGs)
   → Preferred Architecture
- 5% 6% SSD zu HDD Kapazitätsverhältnis
  - Bevorzugter Einsatz von M.2 SSDs, um keine HDD-Slots zu belegen
- Sicherstellung eines symmetrischen SSD Layouts
  - Gleiche Kapazität und Anzahl je Server

### I SSD zu 3 HDD Laufwerksverhältnis

Reduzierung der SSD Fehlerdomäne

### SSD Lebenszeit: "Mixed"-Use SSDs

- >= 1 drive writes per day (DWPD)
- z.B. 960GB SSD @ 1DWPD ermöglicht bis zu 960GB Schreibzugriffe/Tag über die gesamte Garantielaufzeit

![](_page_20_Picture_13.jpeg)

![](_page_20_Picture_14.jpeg)

## Fragen

![](_page_21_Picture_1.jpeg)

![](_page_21_Picture_2.jpeg)

#### **Thomas Stensitzki**

Enterprise Consultant Granikos GmbH & Co. KG

MVP | MCT | MCSM @stensitzki

http://www.stensitzki.de

![](_page_21_Picture_7.jpeg)

![](_page_22_Picture_0.jpeg)

## Exchange Server 2019 Migration

## Anforderungen

Infrastruktur und Exchange Organisation

![](_page_23_Picture_2.jpeg)

### Exchange Server 2019 unterstützt die Koexistenz mit

- Exchange 2013 CU21 und neuer, auf allen Servern in der Exchange Organisation (*inkl. Edge*)
- Exchange 2016 CU11 und neuer, auf allen Servern in der Exchange Organisation (*inkl. Edge*)

### Exchange Server 2019 erfordert

- Windows Server 2012R2 FFL/DFL oder höher
- Windows Server 2012R2 oder neuer, Global Catalog Servers in jeder Active Directory Site, in der Exchange installiert wird

### Unterstützte Outlook Clients

- Outlook 2019
- Outlook 2016
- Outlook 2016 f
   ür Mac
- Outlook 2013
- Outlook f
  ür Mac f
  ür Office 365

## Anforderungen

#### Betriebssystem

![](_page_24_Picture_2.jpeg)

### Exchange Server 2019 ist unterstützt auf

- Windows Server 2019 Standard / Data Center
- Windows Server 2019 Core

### Exchange Server 2019 erfordert

- .NET Framework 4.7.2 (aktuelle Dokumentation beachten)
- Visual C++ Redistributable Package for Visual Studio 2012
- Visual C++ Redistributable Package for Visual Studio 2013
- Unified Communications Managed API (UCMA) 4.0 (von Exchange ISO)

### Office Online Server

 Installiert auf separaten Servern, zur Darstellung und Bearbeitung von Anhängen in Outlook on the Web

## Exchange Server 2013 / 2016 Koexistenz

![](_page_25_Picture_1.jpeg)

- Gleiche Erfahrung wie bei Exchange 2013 + Exchange 2016
- Kein Legacy Namespace erforderlich
- Proxy-Verbindungen von Exchange 2013/2016 kann zu Exchange 2019 → Up-Proxy
- Proxy-Verbindungen von Exchange 2019 zu Exchange 2013 / 2016
   *→ Down-Proxy*

## Exchange Server 2019 Koexistenz

![](_page_26_Picture_1.jpeg)

- Vorbereitung der Infrastruktur (Service Packs, CUs, DFL/FFL, Schema, AD, Domains)
- Installation von Exchange Server 2019
- Konfiguration der Exchange 2019 Server URLs analog zu Exchange 2013/2016
- Import der TLS-Zertifikate auf Exchange 2019 Server
- Konfiguration der DAGs
- Verschieben der Postfächer
- Wiederholung f
  ür alle AD-Sites mit Zugriff aus dem Internet, anschlie
  ßend f
  ür alle internen AD-Sites
- Schwenk des eingehenden Nachrichtenflusses zu Exchange 2019 sobald sinnvoll (>50% Postfächer verschoben)
- → Umstellung des Load Balancer Namensraumes von 2013/2016 zu 2019
  - Empfehlung: Graduelles Inbetriebnehmen von Exchange 2019 im LB-Pool
  - Unterstütz: Cutover zu Exchange Server 2019 in einem Schritt

## MAPI over HTTP

![](_page_27_Picture_1.jpeg)

- Szenario: Eine Exchange 2013/2016 Organisation mit deaktiviertem with MAPI over HTTP mirgriert zu Exchange 2019
- $\rightarrow$  Ziel: Aktvierung von MAPloverHTTP nur für Postfächer, die zu Exchange 2019 verschoben wurden
- 1. Einstellung *MapiHttpEnabled* auf Organisationseben bleibt *\$False*
- 2. Vor dem Verschieben der 2013/2016 Postfächer wird mit *Set-CasMailbox* aus der Exchange 2019 EMS *MapiHttpEnabled* auf *\$True* konfiguriert
- 3. Verschieben der Postfächer zu Exchange 2019
- 4. Nach dem Verschieben aller Postfächer zu 2019 wird *MapiHttpEnabled* auf Organisationseben auf *\$True* konfiguriert
- 5. Für alle 2019 Postfächer wird mit *Set-CasMailbox* das Attribute *MapiHttpEnabled* auf *\$Null* konfiguriert, um die Organisationseinstellungen zu erben

Vergessen Sie nicht die Arbitration und Public Folder Postfächer

## System-Postfächer

![](_page_28_Picture_1.jpeg)

- Verschieben der System-Postfächer von 2013/2016 zu 2019
  - SystemMailbox{1f05a927-d5d7-47a6-b498-f5266abdf909}
  - SystemMailbox{bb558c35-97f1-4cb9-8ff7-d53741dc928c}
  - SystemMailbox{e0dc1c29-89c3-4034-b678-e6c29d823ed9}
  - SystemMailbox{D0E409A0-AF9B-4720-92FE-AAC869B0D201}
  - SystemMailbox{2CE34405-31BE-455D-89D7-A7C7DA7A0DAA}
  - FederatedEmail.4c1f4d8b-8179-4148-93bf-00a95fa1e042
  - Migration.8f3e7716-2011-43e4-96b1-aba62d229136
  - DiscoverySearchMailbox {D919BA05-46A6-415f-80AD-7E09334BB852}

# Migration Modern Public Folder

#### **Exchange Server 2013/2019 zu 2019**

![](_page_29_Picture_2.jpeg)

![](_page_29_Picture_3.jpeg)

## Fragen

![](_page_30_Picture_1.jpeg)

![](_page_30_Picture_2.jpeg)

#### **Thomas Stensitzki**

Enterprise Consultant Granikos GmbH & Co. KG

MVP | MCT | MCSM @stensitzki

http://www.stensitzki.de

![](_page_30_Picture_7.jpeg)

## The REAL Exchange Experience

#### RSS SUBSCRIBE

#### THE REAL EXCHANGE EXPERIENCE - KONFERENZ

GRANIKOS TECHNOLOGY BLOG

![](_page_31_Picture_4.jpeg)

Eine neue Exchange Server Konferenz kommt nach Europa.

#### The REAL Exchange Experience

In den letzten Jahren haben sich die Themenschwerpunkte der großen Microsoft Konferenzen mehr und mehr hin zu Cloud-Themen verschoben. Die Einfachheit einer Migration von lokal gehosteten Exchange Server-Postfächer hin zu Exchange Online wird immer wieder hervorgehoben. Ebenso werden neue Möglichkeiten geschaffen, um möglichst einfach eine Hybrid-Anbindung mit Exchange Online zu etablieren.

Themen rund um den stabilen und sicheren Betrieb einer lokalen Exchange Server Organisation haben auf diesen Konferenzen keinen Platz mehr. *The REAL Exchange Experience* möchte dem Bedarf an Themen für den Betrieb von Exchange Server in der lokalen IT-Infrastrukur Rechnung tragen.

Die Konferenz wird in mehreren Städten als 1-Tages Veranstaltung stattfinden.

![](_page_31_Picture_10.jpeg)

Erfahren Sie mehr über die Konferenz und melden Sie sich für den Konferenz-Newsletter hier an: https://www.granikos.eu/de/Veranstaltungen /TheREALExchangeExperience

Viel Spaß mit Exchange Server 2019!

## https://go.granikos.eu/ExchangeExperience

## Ressourcen

Links

![](_page_32_Picture_2.jpeg)